## 入札書類の閲覧方法

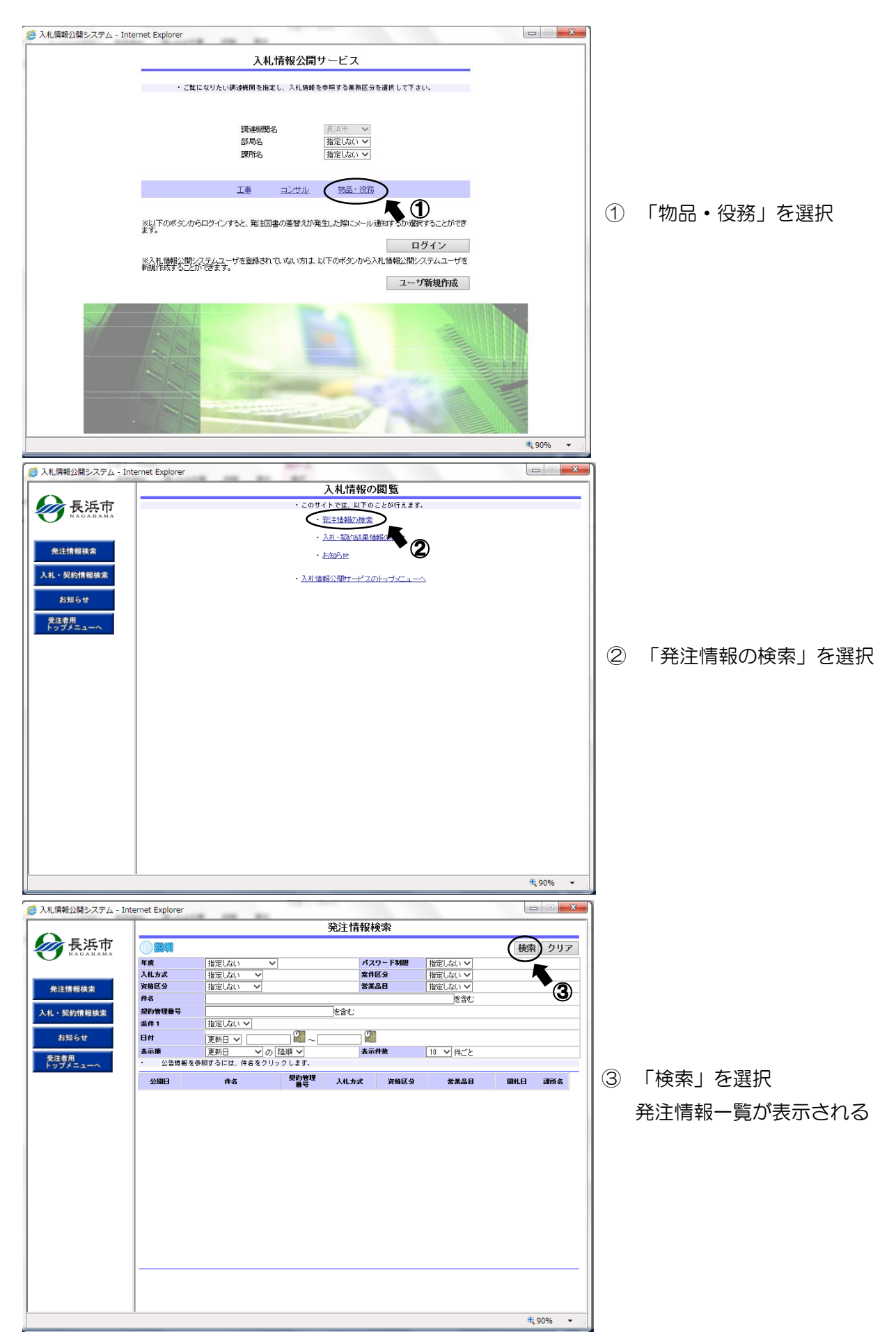